# User Manual for PT-51

Maheshwar Mangat (*maheshgm@ee.iitb.ac.in* /*amits@ee.iitb.ac.in*)

#### Introduction

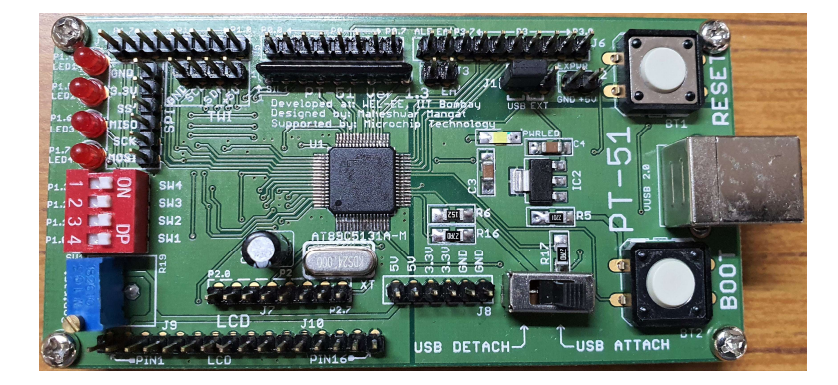

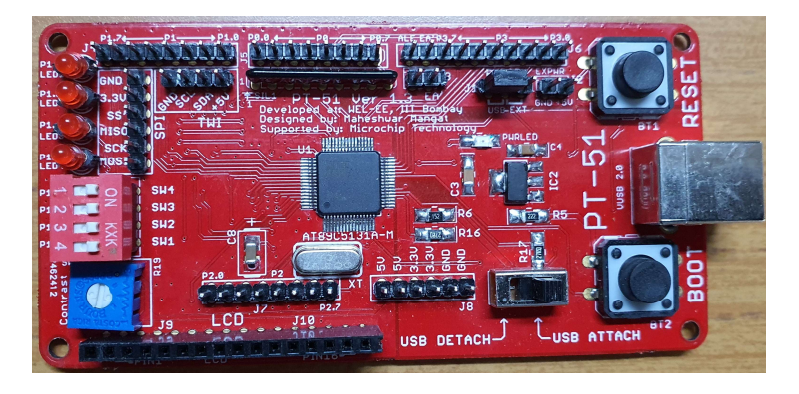

- Pt-51 is the microcontroller board designed, developed at WEL.
- The board is being used for EE337, EDL and other development work since 2012.
- The board was distributed to more than 200 engineering colleges across the country to upgrade their microprocessor lab course.

### Specifications Board

The specifications of the board are :

- Microcontroller : Atmel (now Microchip) AT89C5131A.
- USB powered and programmable
- 24MHz Crystal clock generator.
- On board 4 LEDs and 4 Switches for simple programs.
- Dedicated LCD port.
- Type B USB connector.
- All ports(P0-P3) accessible.
- Separate headers for SPI and I2C

#### Board Layout : Ports

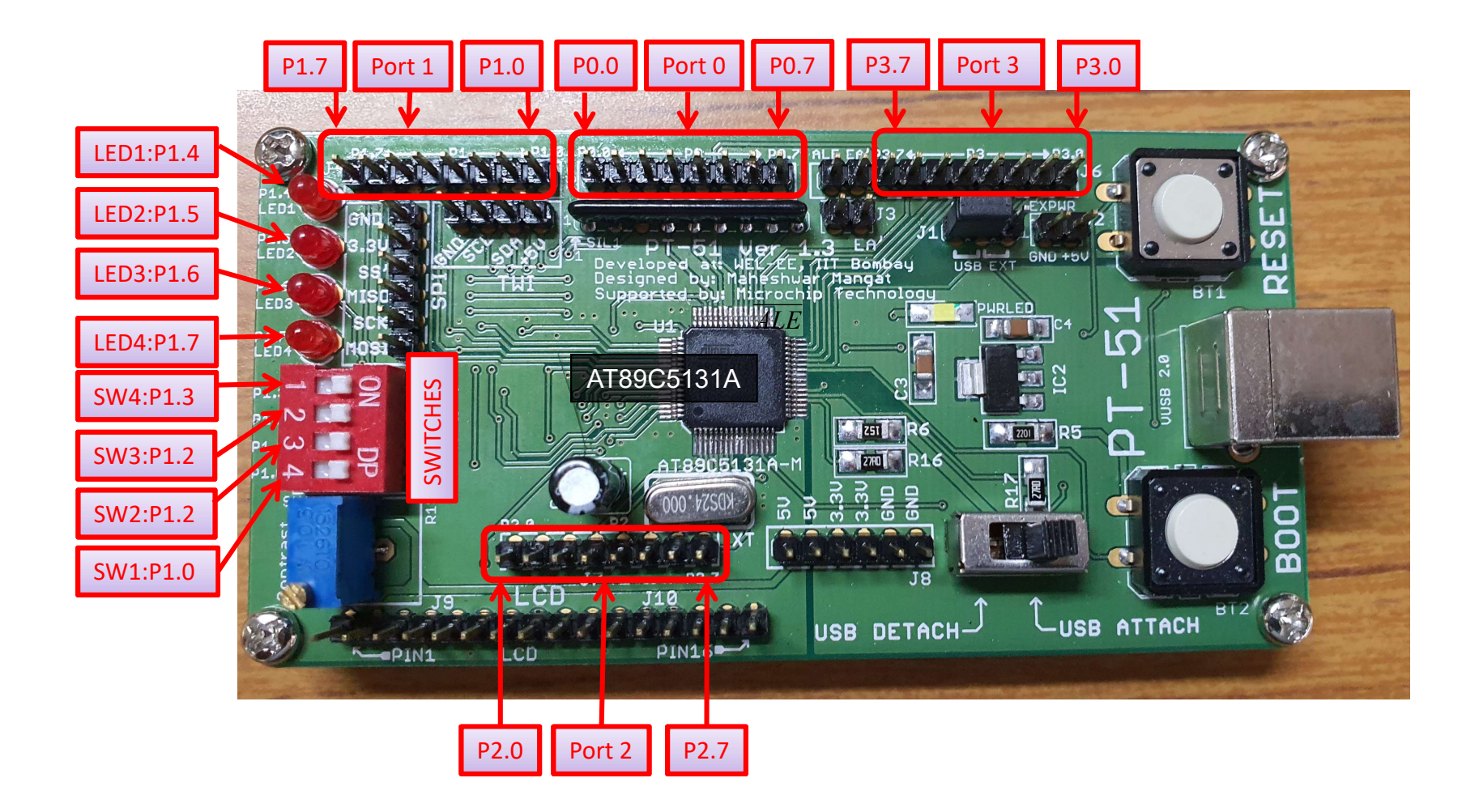

#### Board Layout : Peripherals/Connectors

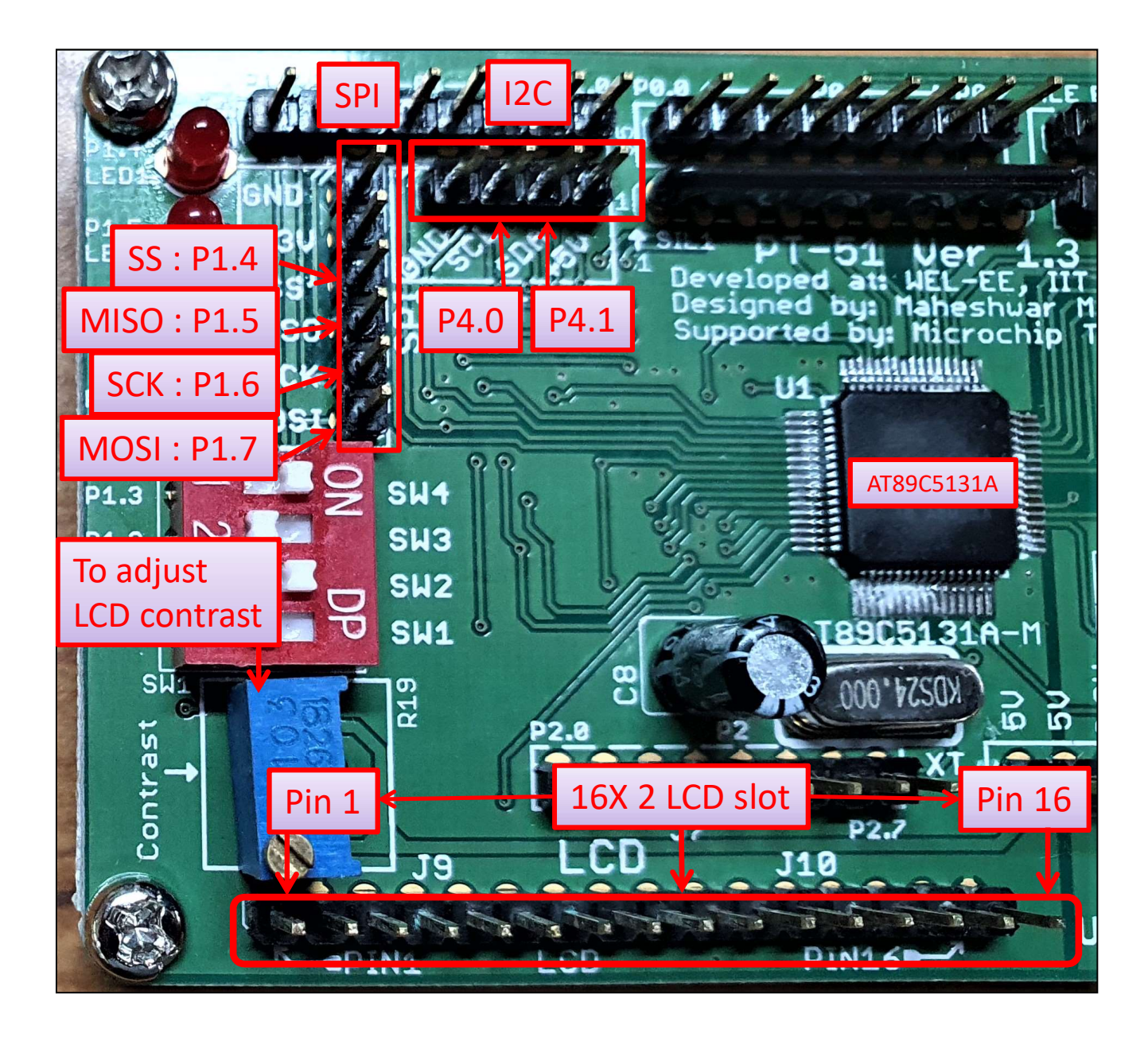

#### **Board Layout**

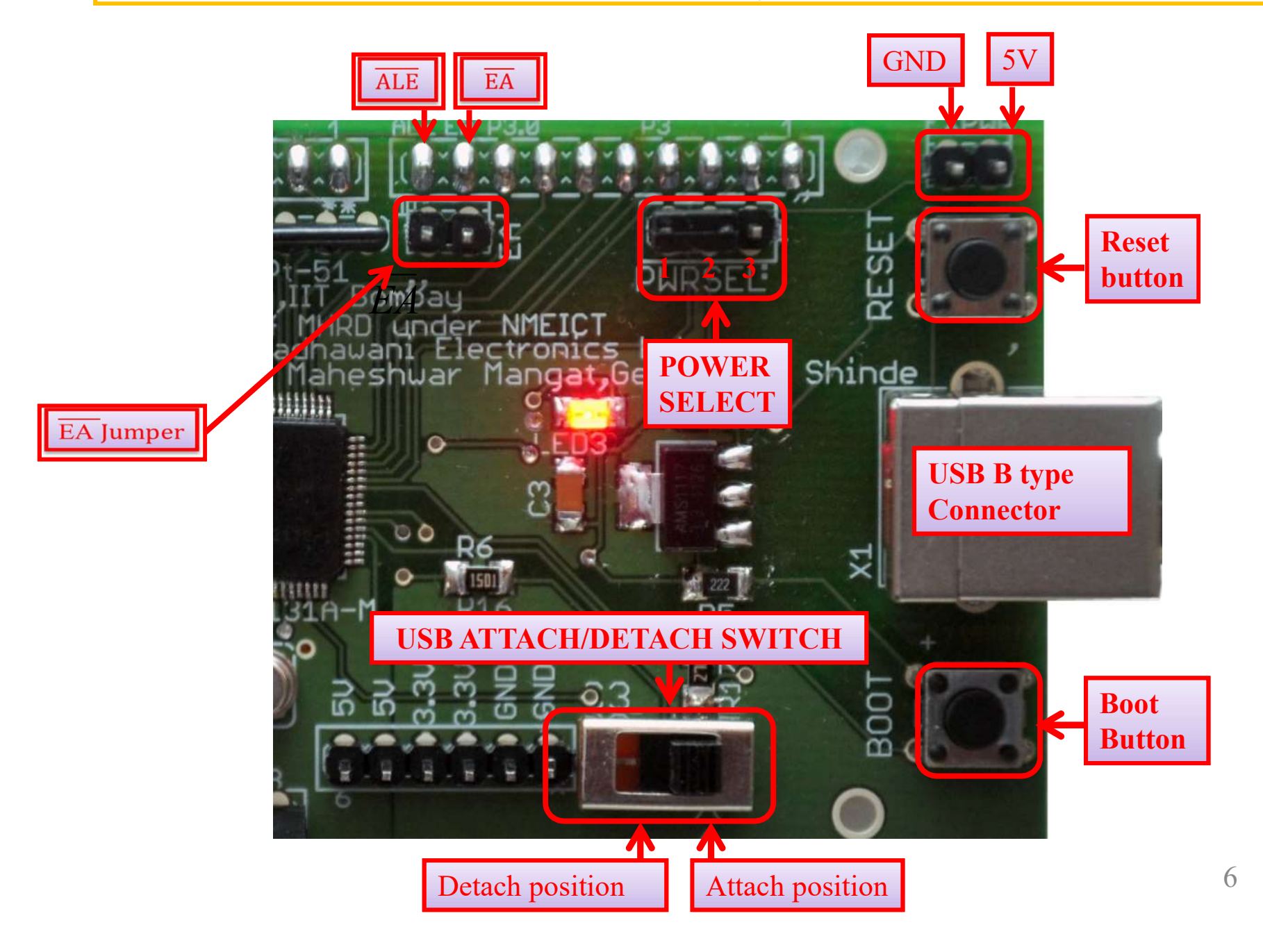

#### **Detailed Board Layout**

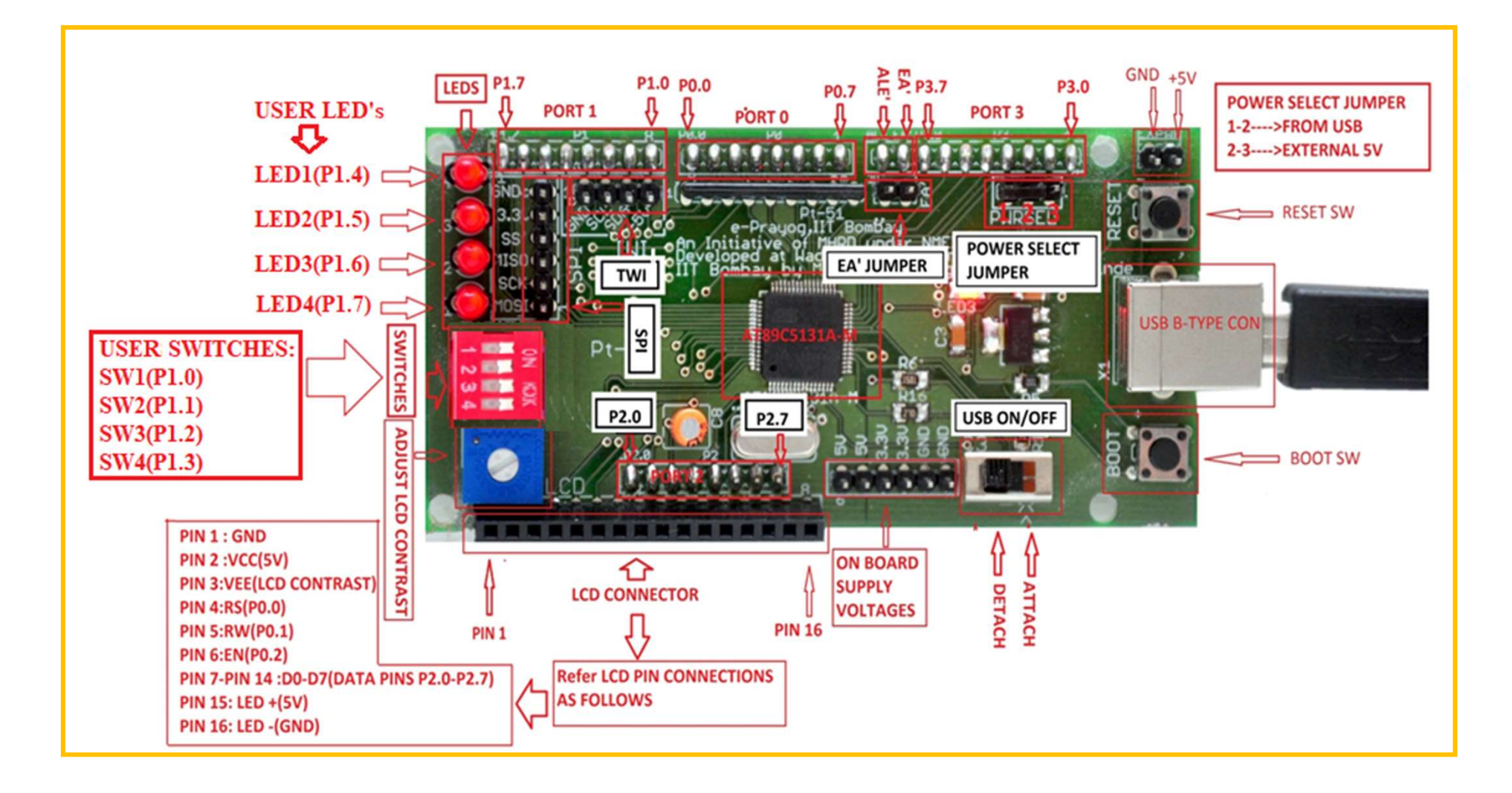

#### CAUTION!!!!!

- Note that the certain port pins have been given multiple functionalities and they can be used to perform only one function at a time.
- For example, Port 1 pins have been connected to switches and LEDs. So, when they are used for this function they cannot be used for any other function in your code (SPI or GPIO).

#### Programming PT-51: Software to be installed

- Ensure that <u>all</u> the following software have been downloaded and installed on your laptop or PC.
  - Keil uVision 4
  - <u>Flip Microchip technology (</u> Ver 3.4.7.112 Windows 7 or higher) [Refer installation procedure given at the end].
  - <u>Device driver</u> for Pt-51 has been installed.

#### Programming PT-51: About Keil uVision and FLIP

- Keil uVision is an IDE (Integrated Development Environment).
- The  $\mu$ Vision IDE combines project management, run-time environment, build facilities, source code editing, and program debugging in a single powerful environment.
- It integrates all the tools needed to develop embedded applications including a C/C++ compiler, macro assembler, linker/locator, and a HEX file generator.
- Integrated **Debugger** and peripheral **Simulator**.
- **FLIP** : To program the microcontroller's flash memory (program memory) with the HEX file (of Assembly/C program) generated using Keil uVision IDE.

#### Programming PT-51: Operating modes of PT-51

Pt-51 board operates in 2 modes :

- Application mode :
  - The microcontroller runs the code which has been programmed into its flash memory.
  - When Pt-51 is powered up, if any code exists in the flash memory, it directly enters the application mode and runs the program, else it enters the boot loader mode.
  - In this mode, the board doesn't communicate with PC and hence cannot be programmed.
- Boot loader mode :
  - In this mode the board communicates with the PC (FLIP software) and the flash memory of the microcontroller (AT89C5131A) is programmed with the HEX file (Program is loaded into the microcontroller).

#### Programming PT-51: Boot Loader Mode

- To load the program in microcontroller, we **must** execute boot loader mode first.
- <u>Reminder: Make sure that FLIP and Device</u> driver for PT-51 are installed properly.
- To get into this mode, the following steps must be <u>followed in the sequence</u> as given below:
  - Run FLIP Software.
  - Keep USB ATTACH/DETACH switch in detach position
  - Press and hold the "Boot" button.
  - Press and hold the "Reset" button, for a moment and release it, while still holding the Boot button pressed.
  - Release the Boot button.
  - Keep USB ATTACH/DETACH switch in attach position.

(This sequence of steps should be followed every time we want to execute boot loader i.e., to program new HEX file.)

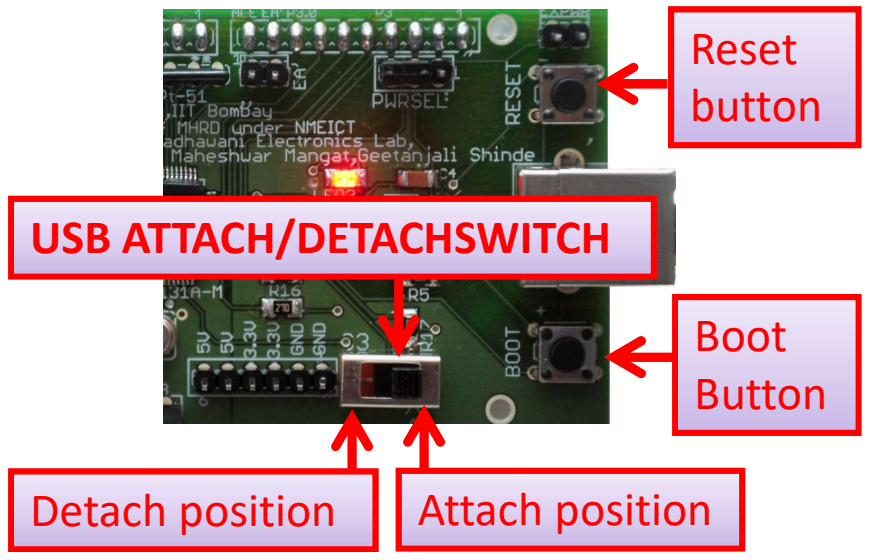

#### Establish Connection between board and PC: 1

Note: Flip will establish connection with Pt-51 board only when boot loader is executed successfully.

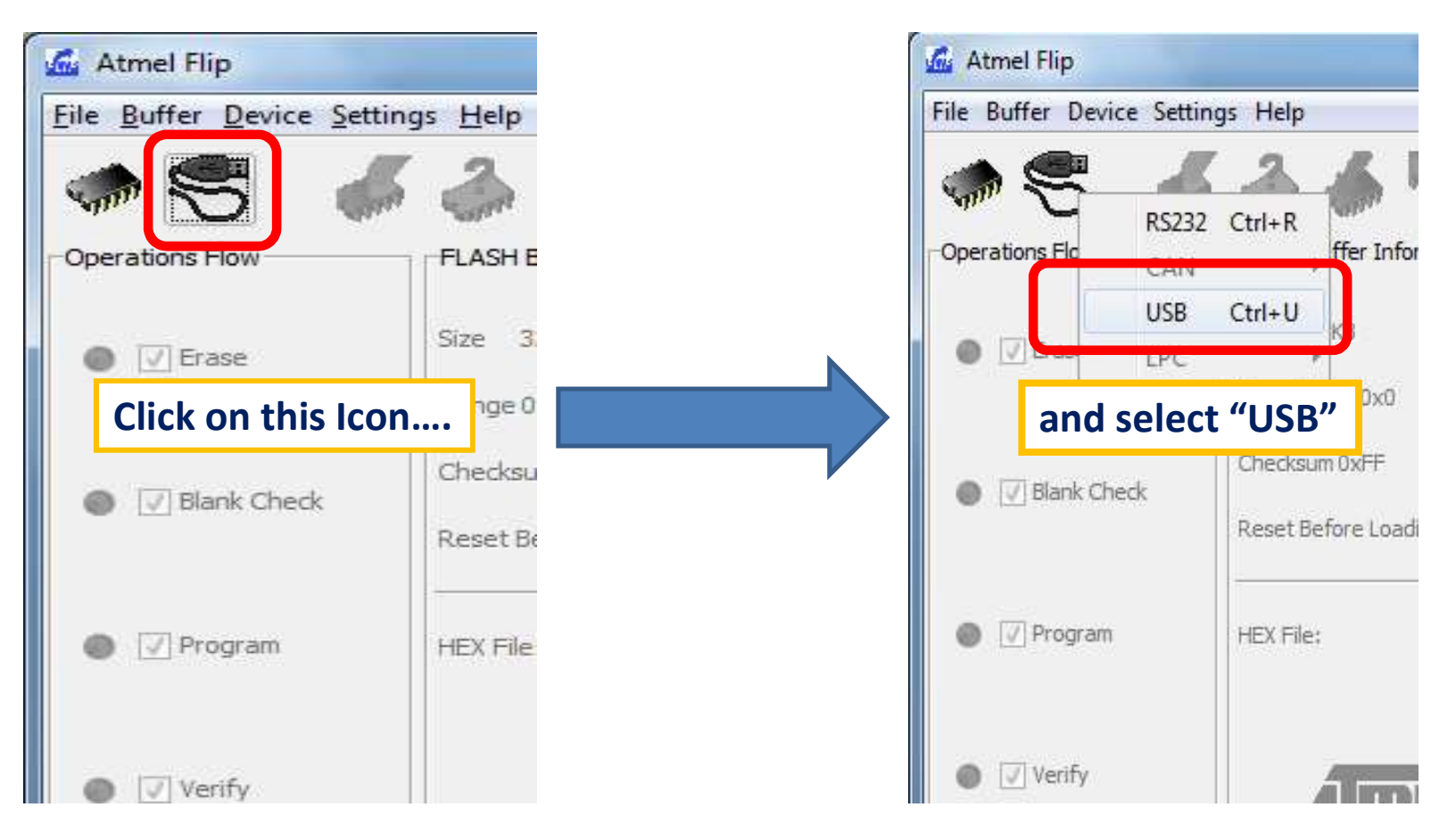

### Establish Connection between board and PC: 2

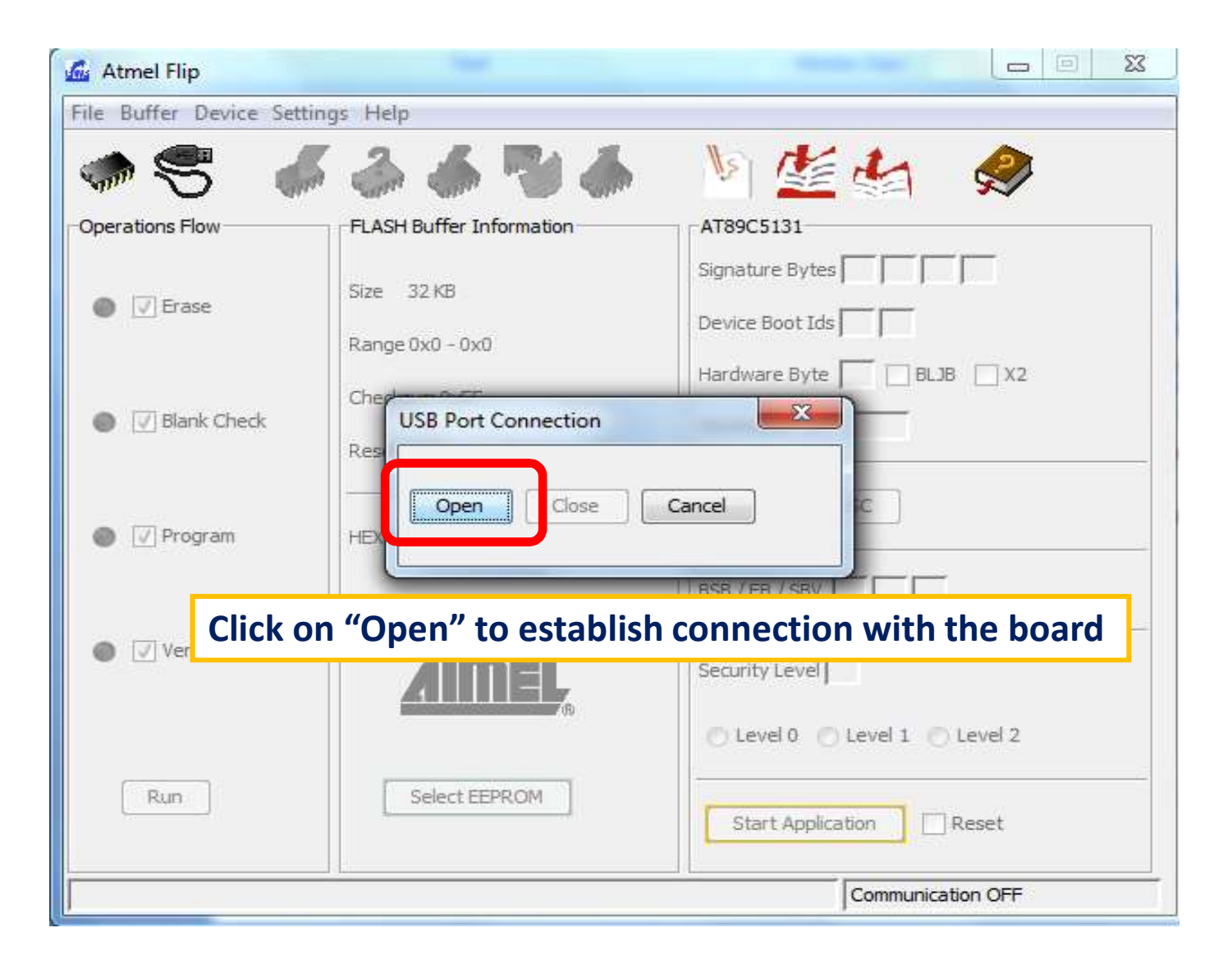

#### Establish Connection between board and PC: 3

| 🖾 Atmel Flip                     | -                        |                              |  |  |
|----------------------------------|--------------------------|------------------------------|--|--|
| <u>File Buffer Device Settin</u> | gs <u>H</u> elp          |                              |  |  |
| -                                | ି 👶 📥 🎨 🍝                | V 🖄 🏄                        |  |  |
| Operations Flow                  | FLASH Buffer Information | AT89C5131                    |  |  |
|                                  | Size 32 KB               | Signature Bytes 58 D7 F7 DF  |  |  |
| Erase                            | D                        | Device Boot Ids 00 00        |  |  |
|                                  | Range 0x0 - 0x0          | Hardware Byte FB 🔲 BLJB 📄 X2 |  |  |
| Blank Check                      | Checksum 0xFF            | Bootloader Ver 120           |  |  |
|                                  | Reset Before Loading     |                              |  |  |
|                                  |                          | LPC OSC                      |  |  |
| Program                          | HEX File:                |                              |  |  |
|                                  |                          | BSB / EB / SBV 00 FF FF      |  |  |
| 💿 🔽 Verify                       |                          | Constitutional EE            |  |  |
|                                  | AIIIEL                   | Security Lever FF            |  |  |
|                                  |                          | Level 0 C Level 1 Level 2    |  |  |
| Run                              | Select EEPROM            |                              |  |  |
|                                  |                          | Start Application Reset      |  |  |
|                                  |                          |                              |  |  |
|                                  |                          |                              |  |  |

#### Indicates that connection has been established.

#### Load Hex File: 1

| e Buffer Device Settings I | Help                  |                             |
|----------------------------|-----------------------|-----------------------------|
| Load HEX File Ctrl+L       | 🗼 🗶 💌 👗               | No Ne ta Do                 |
| Recent HEX Files           | n 🐨 "💓 🚮              |                             |
| Save Buffer As Ctrl+S      | SH Buffer Information | AT89C5131                   |
| Exit Ctrl+X                |                       | Signature Bytes 58 D7 F7 DF |
|                            | 32 ND                 |                             |

OR

| 🚣 Atmel Flip                             |           |
|------------------------------------------|-----------|
| <u>File Buffer Device Settings H</u> elp | Click on  |
| *\$ <b>~~~</b>                           |           |
| Operations Flow FLASH Buffer Information | AT89C5131 |

#### Load Hex File: 2

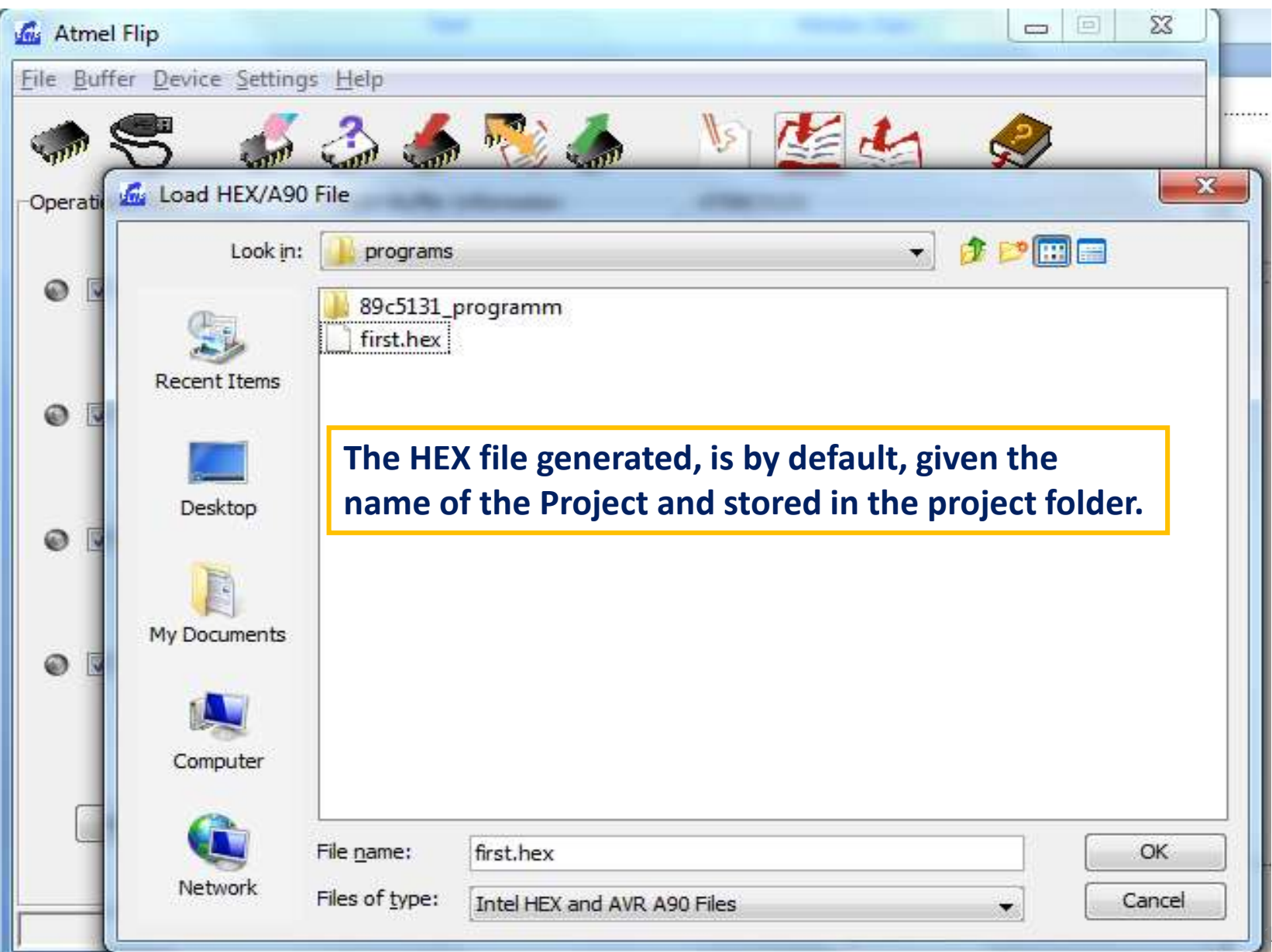

# Programming Hex File: 1

| 🔬 Atmel Flip                             |                                                                         |                                                       |  |  |
|------------------------------------------|-------------------------------------------------------------------------|-------------------------------------------------------|--|--|
| <u>File Buffer Device Settings H</u> elp |                                                                         |                                                       |  |  |
| -                                        | <i>🎻 👶 🍝</i>                                                            | V 🖄 🏄 🥔                                               |  |  |
| Operations Flow                          | FLASH Buffer Information                                                | AT89C5131                                             |  |  |
| 🚳 🔽 Erase                                | Size 32 KB<br>Range 0x0 - 0x0                                           | Signature Bytes 58 D7 F7 DF<br>Device Boot Ids 00 00  |  |  |
|                                          | Checksum 0xFF<br>Reset Before Loading                                   | Hardware Byte FB BLJB X2<br>Bootle Make sure BLJB bit |  |  |
|                                          | HEX File:                                                               | BSB / checked, MCU will                               |  |  |
| 💿 🔽 Verify                               | AMEL                                                                    | secur loader on RESET.                                |  |  |
| Run                                      | Click on "Run", this<br>programs the Flash with<br>the HEX file loaded. | for executing<br>bootloader.                          |  |  |
| USB ON                                   |                                                                         |                                                       |  |  |

#### Programming Hex File: 2

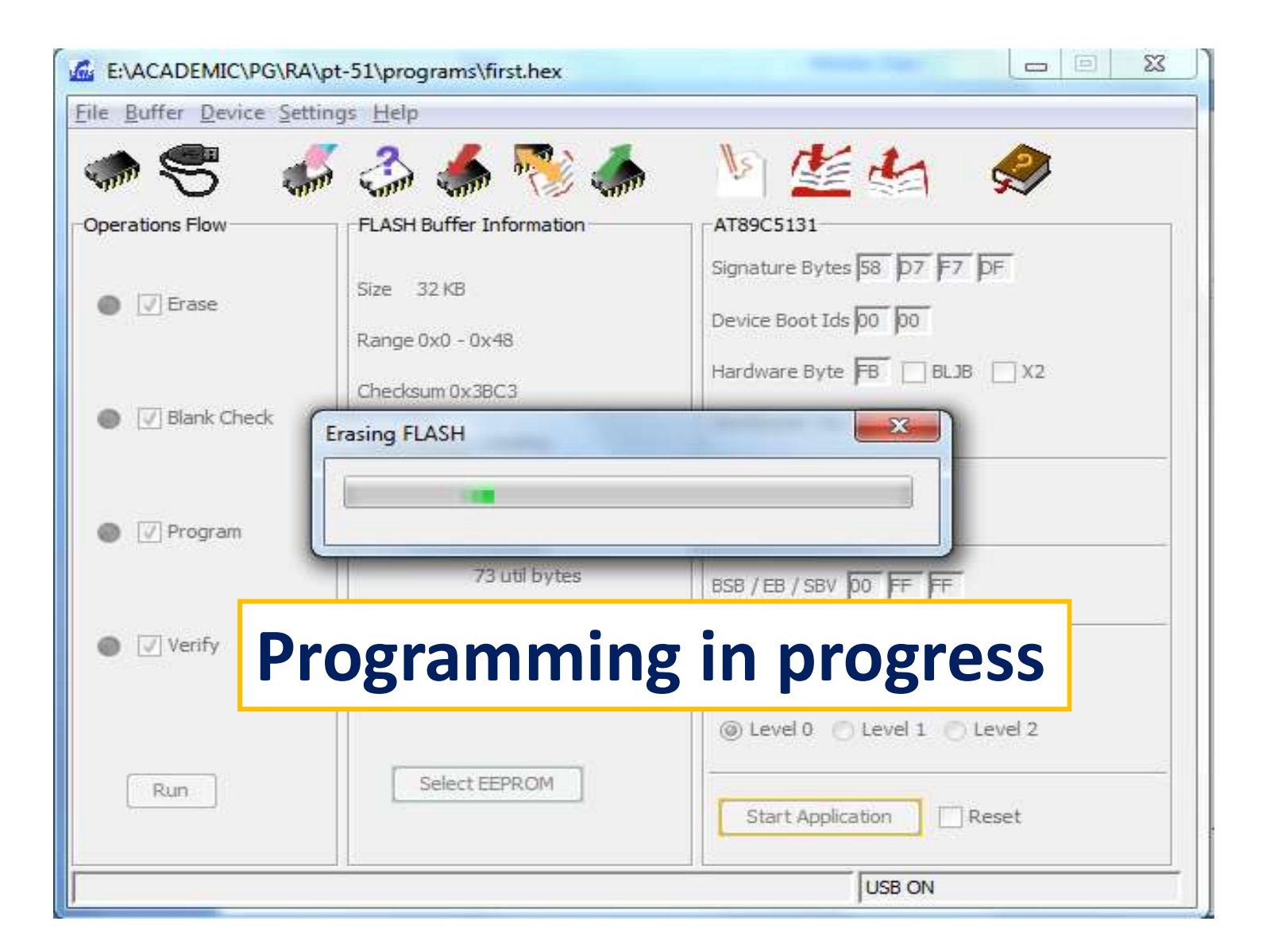

# Programming Hex File: 3

| E:\ACADEMIC\PG\RA\pt-51\programs\first.hex                                                                                           |                                         |                                                      |  |  |
|----------------------------------------------------------------------------------------------------|-----------------------------------------|------------------------------------------------------|--|--|
| <u>File Buffer Device Settings H</u> elp                                                                                             |                                         |                                                      |  |  |
| Constations Flow                                                                                                    | ELASH Ruffer Information                |                                                      |  |  |
| Erase                                                                                                    | Size 32 KB<br>Range 0x0 - 0x48          | Signature Bytes 58 D7 F7 DF<br>Device Boot Ids 00 00 |  |  |
| 💿 🔽 Blank Check                                                                                                    | Checksum 0x3BD3<br>Reset Before Loading | Hardware Byte FB BLJB X2<br>Bootloader Ver. 1.2.0    |  |  |
| 💿 📝 Program                                                                                                    | HEX File: first.hex                     | LPC OSC                                              |  |  |
| <ul> <li>✓ Verify</li> <li>✓ Verify</li> <li>✓ Green and red indicate the success and failure of a process, respectively.</li> </ul> |                                         |                                                      |  |  |
| Run                                                                                                    | Select EEPROM                           | Start Application                                    |  |  |
| Verify PASS                                                                                                    |                                         | USB ON                                               |  |  |

20

#### To execute the code on Pt-51

- On successful programming of the Flash, to execute the code,
  - Press and release the "Reset" button.
  - To program a different program on the board, repeat the steps by first entering into the boot loader mode.

#### New Versions of PT-51 Board (Ver 1.3)

- Only Layout changes i.e., component placement changes are done in Ver 1.3.
- Electrical connections are same across all version of PT-51.

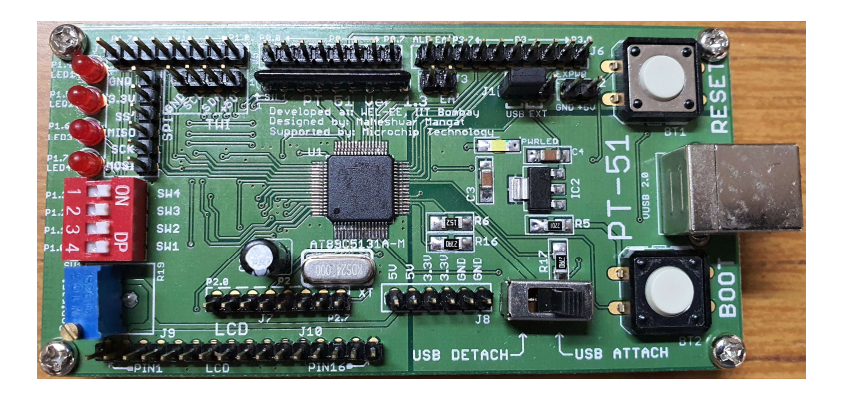

PT-51 Ver 1.3 (Green)

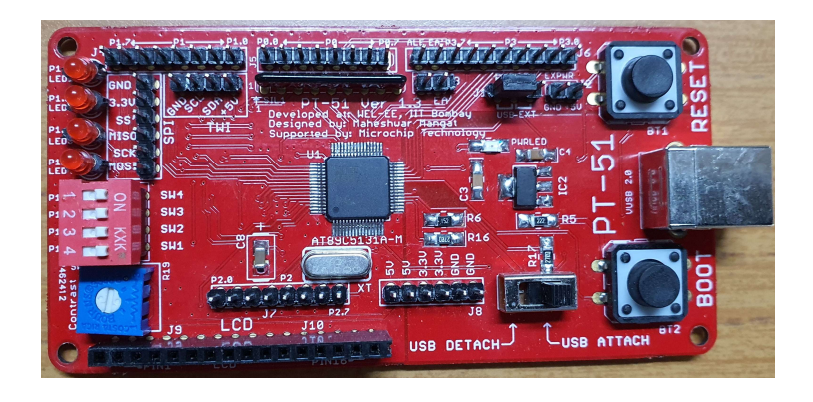

PT-51 Ver 1.3 (Red)